## Οδηγίες προς τους μαθητές για είσοδο στην υπηρεσία ηλεκτρονικής τάξης

Σας ενημερώνουμε ότι σύμφωνα με οδηγίες του υπουργείου παιδείας και θρησκευμάτων, η σχολική μονάδα οφείλει να βρίσκεται σε ετοιμότητα εφαρμογής της εξ' αποστάσεως εκπαίδευσης σε περίπτωση που αυτό καταστεί αναγκαίο.

Στο πλαίσιο αυτής της προετοιμασίας, οι μαθητές οφείλουν να προβούν στις ακόλουθες ενέργειες:

- να επιβεβαιώσουν την δυνατότητα εισόδου στις υπηρεσίες του πανελλήνιου σχολικού δικτύου (ΠΣΔ)
   και ιδιαίτερα την πρόσβασή τους στην πλατφόρμα της ηλεκτρονικής τάξης, κάνοντας χρήση των προσωπικών στοιχείων ηλεκτρονικού ταχυδρομείου (email) που διαθέτουν (username και password)
- να ορίσουν εκ νέου τον κωδικό πρόσβασης σε περίπτωση απώλειας αυτού

Για όλες τις παραπάνω ενέργειες παραπείθονται παρακάτω σαφείς οδηγίες.

Επιπρόσθετα, οι κηδεμόνες των μαθητών οι οποίοι δεν έχουν κοινοποιήσει στο σχολείο έως τώρα λογαριασμό ηλεκτρονικού ταχυδρομείου (email), οφείλουν να μεριμνήσουν άμεσά για την ανωτέρω ενέργεια, καθώς η επικοινωνία τους με τη σχολική μονάδα μέσω email αποτελεί τον ποιο αποτελεσματικό τρόπο.

## <u>Βήματα σύνδεσης στην ηλεκτρονική τάξη e-class του πανελλήνιου σχολικού δικτύου:</u>

**Βήμα1**: Σε browser της επιλογής σας πχ Mozilla Firefox, Chrome, Internet Explorer πληκτρολογήστε τη διεύθυνση <u>https://eclass.sch.gr/</u>. Στην ιστοσελίδα που θα εμφανιστεί (παρακάτω εικόνα1), κάντε κλικ στο μαύρο βέλος για να εισέλθετε στην υπηρεσία ηλεκτρονικής τάξης.

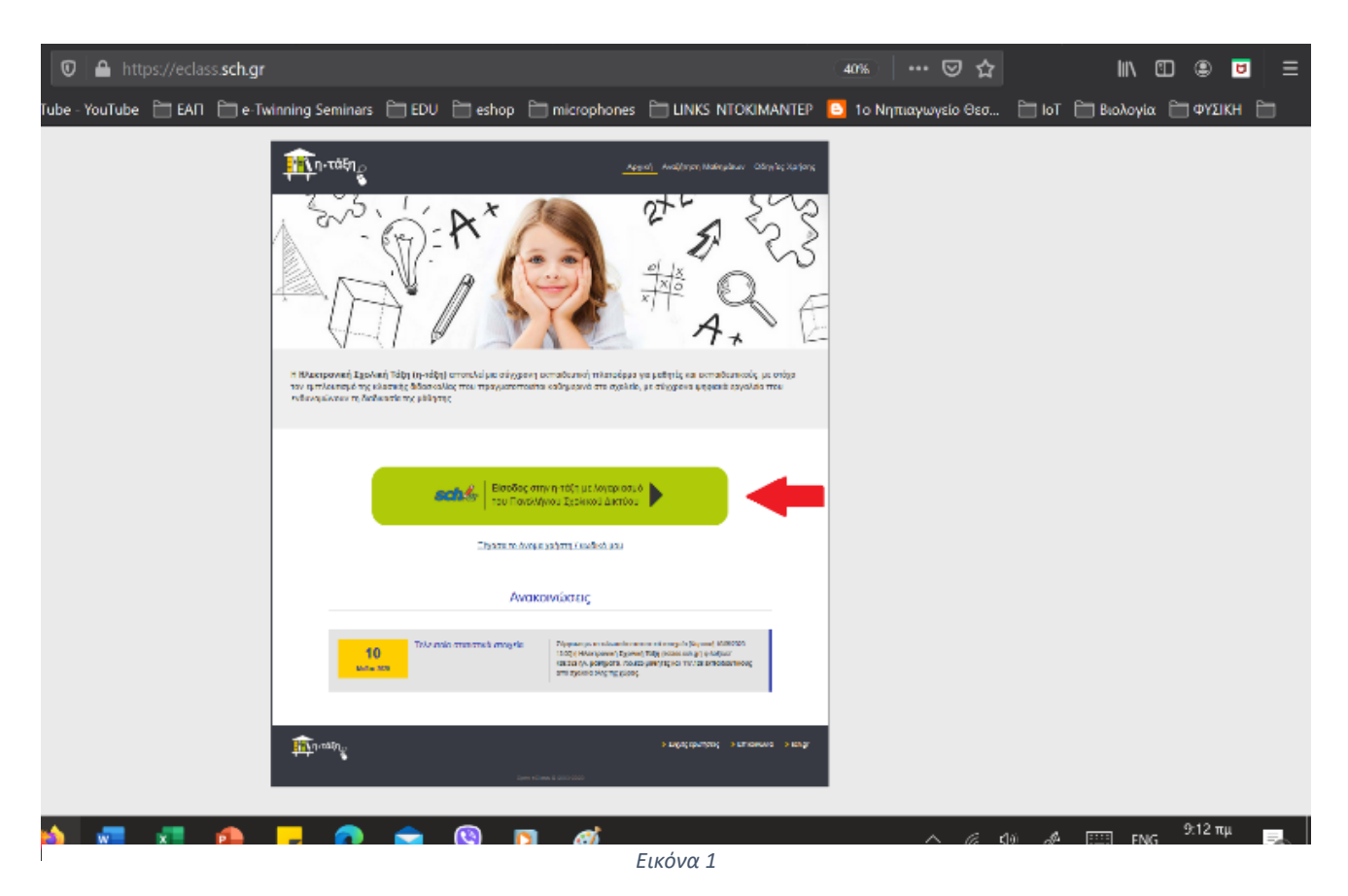

**Βήμα2**: Εισάγετε το όνομα χρήστη (username) και κωδικό πρόσβασης (password) για να συνδεθείτε στο προσωπικό σας χαρτοφυλάκιο (παρακάτω εικόνα 2). Εκεί θα δείτε τα ηλεκτρονικά μαθήματα που έχουν δημιουργήσει ή θα δημιουργήσουν οι εκπαιδευτικοί της σχολικής μονάδας και μπορείτε να εγγραφείτε σε αυτά (με ένα κλικ).

| Υπηρεσία 'η-τ@ξη'<br>Η υπηρεσία Ηλεκτρονικής Διαχείρισης Τάξης 'η-τ@ξη'<br>απευθύνεται σε εκπαιδευτικούς και μαθητές με στόχο την<br>υποστήριξη της κλικαικής διδασκαλίας και την ενίσχυση της |  |
|----------------------------------------------------------------------------------------------------|--|
| διοδικασίας μάθησης που πραγματοποιείται καθημερινά μέσα<br>στη σχολική τάξη.                                                                                                    |  |
| Δυομα χρήστη                                                                                                    |  |
| 🖴 Κωδικός                                                                                                    |  |
| Σύνδεση<br>Ξεχάσατε τον κωδικό σας;                                                                                                    |  |
|                                                                                                    |  |

Εικόνα 2

## Βήματα επαναορισμού κωδικού πρόσβασης για το λογαριασμό στο πανελλήνιο σχολικό δίκτυο

**Βήμα1**: Ενώ βρίσκεστε στην ιστοσελίδα εισόδου των στοιχείων λογαριασμού σας, κάντε κλικ στο σύνδεσμο «Ξεχάσατε τον κωδικό σας;» (παραπάνω εικόνα 2). Στην σελίδα στην οποία θα μεταβείτε, κάντε κλικ στο σύνδεσμο «Ανάκτηση στοιχείων λογαριασμού/κωδικού» (παρακάτω εικόνα 3) και αμέσως θα μεταφερθείτε στην σελίδα ανάκτησης κωδικού πρόσβασης (παρακάτω εικόνα 4), όπου ακολουθήστε τις οδηγίες.

| 🖸 🖴 💋 https://ww             | w sch.gr/manual/registerintro/#password 🛛 😨 💷 🔤                                                                                                    |  |  |
|------------------------------|----------------------------------------------------------------------------------------------------|--|--|
| lube - YouTube 🛅 LAIT 🤅      | 🕂 r=Twinning Seminars 📄 LDU 🛅 eshap 📋 microphones 📄 LINKS_NTOKIMANTEP 💽 To Nepucywycio Oco 🛅 to F 🛅 BioAnyicz 🗎 ФҮЗТКТ 🚞                                                               |  |  |
|                              | Q                                                                                                    |  |  |
| ολικό Δίκτυο                 | <ol> <li>Ξέχασα το όνομα χρήστη/κωδικό πρόσβασης ή δε γνωρίζω αν έχω λογαριασμό στο ΠΣΔ # </li> </ol>                                                                                  |  |  |
| παιδευτικού                  | Ανάλογα με το σε ποια κατηγορία μέλους του Πανελλήνιου Σχολικού Δικτύου ανήκετε η διαδικασία ανάκτησης των στοιχείων πρόσβασης                                                         |  |  |
| λλήνιο Σχολικό Δίκτυο        | διαφέρει:                                                                                                    |  |  |
| νάδας                        | <ul> <li>Αν είστε εκπαιδευτικός, μαθητής η ανήκετε στο διοικητικό προσωπικό: Μεταβείτε στην Ανάκτηση στοιχείων</li> <li>Ανγαριασμού/κωδικού</li> </ul>                                 |  |  |
| ωδικό πρόσβασης ή δε γνωρίζω | <ul> <li>Εαν είστε μαθητής πρόσθετα μπορείτε να απευθυνθείτε στον διευθυντή σας ή στον υπεύθυνο πληροφορικής του σχολείου στο<br/>οποίο ανήκετε.</li> </ul>                            |  |  |
|                              | <ul> <li>Αν πρόκειται για λογαριασμό σχολείου, Διεύθυνσης, ή γενικά μονάδας: Αν έχετε ξεχάσει τα στοιχεία του λογαριασμού της</li> </ul>                                               |  |  |
|                              | Εκπαιδευτικής / Διοικητικής μονάδας στο Πανελλήνιο Σχολικό Δίκτυο, θα πρέπει να συμπληρώσετε το ακόλουθο έντυπο και να το στείλετε<br>με fax στην Υπηρεσία Υποστήριξης Χρηστών του ΠΣΔ |  |  |
|                              | <ul> <li>Έντυπο Αίτηση Ανάκτησης στοιχείων: Για να βρείτε τον αριθμό του fax στον οποίο πρέπει να στείλετε το έντυπο, επισκεφτείτε τη</li> </ul>                                       |  |  |
|                              | achiba www.sch.gr/helpdesk                                                                                                    |  |  |

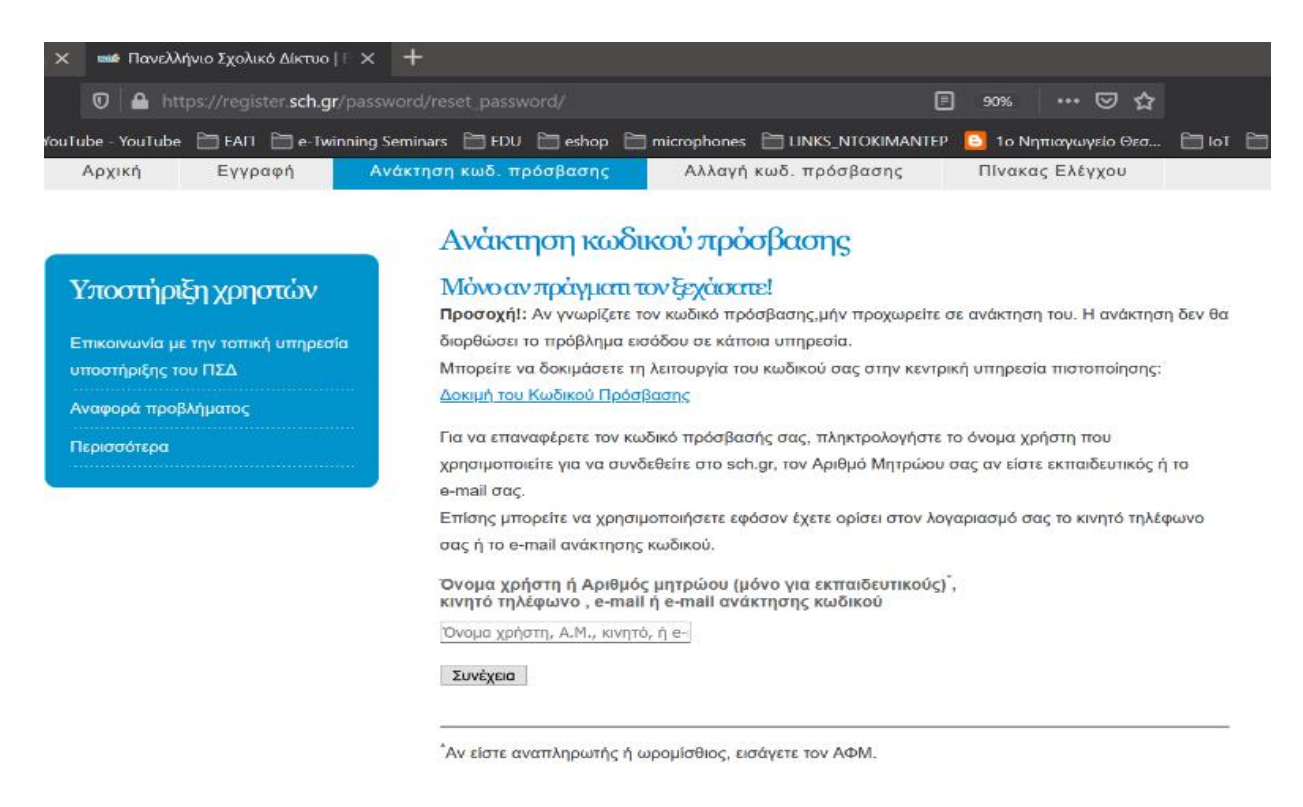

Εικόνα 4

Σε κάθε περίπτωση μπορείτε να βρείτε αναλυτικές οδηγίες, απαντήσεις σε συχνές ερωτήσεις αλλά και τρόπο αλλαγής κωδικού πρόσβασης στους παρακάτω συνδέσμους:

- https://eclass.sch.gr/files/intro-student.pdf (Οδηγίες χρήσης της e-class αρχείο Pdf)
- https://eclass.sch.gr/faq.html (Συχνές ερωτήσεις)
- https://www.sch.gr/manual/registerintro/#password (Ξέχασα τον κωδικό πρόσβασης)
- https://register.sch.gr/password/reset\_password/ (Ανάκτηση κωδικού πρόσβασης)